# How to use Airlink Raven CDMA/GPRS Modems with Z-max ?

| 1 | Introduct | ion                                         | 1 |
|---|-----------|---------------------------------------------|---|
| 2 | CDMA/0    | GSM connection to a Z-max base              | 2 |
|   | 2.1 Mod   | lem activation                              | 2 |
|   | 2.2 Mod   | lem configuration                           | 2 |
|   | 2.2.1     | Base side                                   | 2 |
|   | 2.2.2     | Rover side                                  | 3 |
| 3 | CDMA/0    | GPRS connection to iCGRS                    | 4 |
|   | 3.1 Mod   | lem activation                              | 4 |
|   | 3.2 Mod   | lem installation for the rover              | 4 |
|   | 3.2.1     | First step - configuration of the modem     | 4 |
|   | 3.2.2     | Second step – configuration of Z-max        | 5 |
|   | 3.2.3     | Third step – Using Z-max with Airlink modem | 6 |
|   | 3.2.4     | Hang-up.                                    | 7 |
| 4 | Reminde   | r                                           | 8 |
| 5 | Troubles  | hooting                                     | 9 |

# 1 Introduction

This document provides all technical information required in order to connect CDMA or GPRS Airlink modem to:

- o a Z-max base
- an iCGRS base or any other GPS station that is streaming data on a socket (IP address and port number)

This procedure is only valid for the following modems from Airlink:

- Raven GPRS modem G3210 or G3211
- Raven CDMA modem C3210

For the use of Airlink GSM or CDMA modem a special kit from Thales Navigation is designed : Kit external Raven modem for Z-max (Ref:990572-01). This kit includes the following items:

- A Serial cable (Ref:702078) to connect the serial port of Z-max to the modem
- A power cable (Ref: 702079) to power the modem from a battery
- A 11.1V / 6Ah Li-Ion battery (Ref:110284)
- A battery charger (Ref:110049)
- A Blue backpack RTK Z-max (Ref:205044)

# 2 CDMA/GSM connection to a Z-max base

## 2.1 Modem activation

The modem activation is a procedure that allow to the modem to be registered to the selected wireless operator. This procedure has only to be done for the first use of the modem. This procedure must be done for the rover and the base modems.

You should refer to the appendix 1, to activate the CDMA or GSM modem.

## 2.2 Modem configuration

The modem configuration is a procedure that allow to the modem to be configured in order to initialize the modem for the base and to dial the base phone number for the rover. In the case of a connection to a Z-max base, the connection will be based on Circuit Switched Data connection, with invoice based on the duration of communication. Please refer to you local wireless operator to know more about billing.

#### 2.2.1 Base side

The Allegro terminal with FastSurvey shall be connected to Z-max either by Bluetooth wireless link or serial cable to port A.

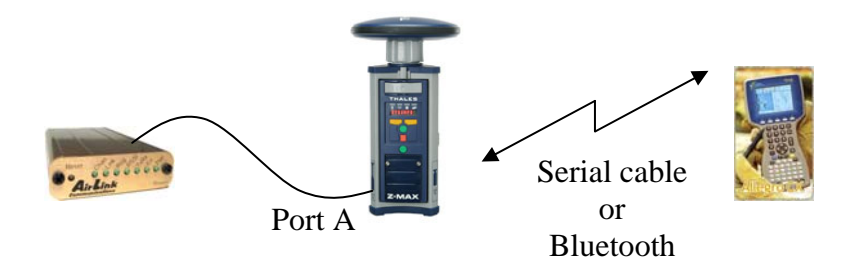

In Fast Survey utility you will find, a terminal utility that allow sending command to Z-max.

Send the following commands to Z-max for initializing the base modem:

Commands to send with Allegro terminal connected to port B of Z-max:

| Command to send to Z-max           | Response from Z-max | Comments                        |
|------------------------------------|---------------------|---------------------------------|
| \$PASHS,SPD,A,9                    | \$PASHR,ACK         | Set PortA in 115.2Kbps          |
| \$PASHS,DSY,A,B <cr><lf></lf></cr> | \$PASHR,ACK         | Set Z-max in transparent mode   |
| \$PASHS,DSY,B,A <cr><lf></lf></cr> | \$PASHR,ACK         | Set Z-max in transparent mode   |
| AT\APASSTHRU <cr><lf></lf></cr>    | ОК                  | Wait 30 seconds before continue |
| ATS0=1 <cr><lf></lf></cr>          | OK                  | Set the number of ring before   |
|                                    |                     | connection                      |
| \$PASHS,DSY,OFF <cr><lf></lf></cr> | \$PASHR,ACK         | Remove the transparent mode     |

Commands to send with Allegro terminal connected to Z-max through Bluetooth

| Command to send to Z-max | Response from Z-max | Comments |  |
|--------------------------|---------------------|----------|--|
|                          |                     |          |  |

| \$PASHS,SPD,A,9                    | \$PASHR,ACK | Set PortA in 115.2Kbps          |
|------------------------------------|-------------|---------------------------------|
| \$PASHS,DSY,A,C <cr><lf></lf></cr> | \$PASHR,ACK | Set Z-max in transparent mode   |
| \$PASHS,DSY,C,A <cr><lf></lf></cr> | \$PASHR,ACK | Set Z-max in transparent mode   |
| AT\APASSTHRU <cr><lf></lf></cr>    | OK          | Wait 30 seconds before continue |
| ATS0=1 <cr><lf></lf></cr>          | OK          | Set the number of ring before   |
|                                    |             | connection                      |
| \$PASHS,DSY,OFF <cr><lf></lf></cr> | \$PASHR,ACK | Remove the transparent mode     |

The CDMA/GSM modem base is initialized, and ready to be used by the rover.

### 2.2.2 Rover side

The Allegro terminal with FastSurvey shall be connected to Z-max either with Bluetooth wireless link or serial cable to port A.

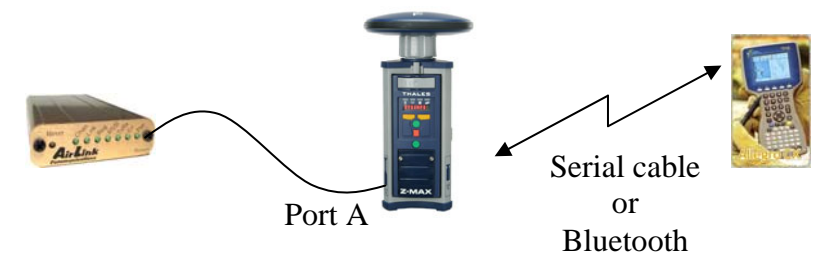

In Fast Survey utility you will find, a terminal utility that allow sending command to Z-max.

#### 2.2.2.1 Dialing to the base

Commands to send with Allegro terminal connected to port B of Z-max

| Command to send to Z-max           | Response from Z-max | Comments                        |
|------------------------------------|---------------------|---------------------------------|
| \$PASHS,SPD,A,9                    | \$PASHR,ACK         | Set PortA in 115.2Kbps          |
| \$PASHS,DSY,A,B <cr><lf></lf></cr> | \$PASHR,ACK         | Set Z-max in transparent mode   |
| \$PASHS,DSY,B,A <cr><lf></lf></cr> | \$PASHR,ACK         | Set Z-max in transparent mode   |
| AT\APASSTHRU <cr><lf></lf></cr>    | OK                  | Wait 30 seconds before continue |
| ATD Base Phone Number              | OK                  | Dial to the base phone number   |
| \$PASHS,DSY,OFF <cr><lf></lf></cr> | \$PASHR,ACK         | Remove the transparent mode     |

Commands to send with Allegro terminal connected to Z-max through Bluetooth

| Command to send to Z-max           | Response from Z-max | Comments                        |
|------------------------------------|---------------------|---------------------------------|
| \$PASHS,SPD,A,9                    | \$PASHR,ACK         | Set PortA in 115.2Kbps          |
| \$PASHS,DSY,A,C <cr><lf></lf></cr> | \$PASHR,ACK         | Set Z-max in transparent mode   |
| \$PASHS,DSY,C,A <cr><lf></lf></cr> | \$PASHR,ACK         | Set Z-max in transparent mode   |
| AT\APASSTHRU <cr><lf></lf></cr>    | OK                  | Wait 30 seconds before continue |
| ATD Base Phone Number              | OK                  | Dial to the base phone number   |
| \$PASHS,DSY,OFF <cr><lf></lf></cr> | \$PASHR,ACK         | Remove the transparent mode     |

After a few seconds the rover is connected to the base, and receive data from the base

#### 2.2.2.2 Hang-up the rover

Just disconnect the Airlink modem from its power source.

# **3 CDMA/GPRS connection to iCGRS**

## 3.1 Modem activation

The modem activation is a procedure that allow to the modem to be registered to the selected wireless operator. This procedure has only to be done for the first use of the modem.

You should refer to the appendix 1, to activate the CDMA/GPRS modem.

## **3.2** Modem installation for the rover

Before using the Airlink modem, you need to configure the modem and Zmax, in order the connection to iCGRS be automatic after power on of the modem. This configuration procedure must only be done at the first use of the modem.

#### **3.2.1** First step - configuration of the modem

What you need :

- A computer with a serial port
- A Airlink Raven modem (GPRS or CDMA) and its antenna
- A serial cable used for connecting the Raven modem to your computer
- A power source for supplying the modem (see the Li-Ion battery provided by Thales )
- The public IP address and port number of the iCGRS on which you want to be connected, or any other server that is streaming data on a given socket.
- WirelessAce software on your computer ( You can download it at http://www.airlink.com/support/modems/modem\_utils.asp )

Execute the WirelessAce software, and select the connect button with PPP:COM1 if the Airlink modem is connected on COM1 and enter 12345 for password (default value)

| UDP<br>TCP | Port:     | COM1         | ~ | Use SOS Mode |  |
|------------|-----------|--------------|---|--------------|--|
| SMS<br>PPP | Password: | <b>ANNER</b> |   |              |  |

The following screen should appear:

| i10 0.ea<br>Modern Templat | a <mark>irlink.com - Air</mark><br>e Took | Link WirelessAce3G v20050126                                                                                                    |                    |                       |
|----------------------------|-------------------------------------------|----------------------------------------------------------------------------------------------------|--------------------|-----------------------|
| nest Reiresh               | Reireah Al Div                            | Connect Write Reset Lood Save                                                                                                    | B∰ X<br>Copy Clear | Auto Refresh Disabled |
| GROUPS                     | NODEM DATA                                |                                                                                                    |                    | PRINTABLE VIEW        |
| INFO                       | AT                                        | Name                                                                                                    | Value              | ~                     |
|                            | *NET1P                                    | Network 1P                                                                                                    | 69.82.46.160       |                       |
| STATUS                     | PNETSTATE                                 | Network State                                                                                                    | Network Ready      |                       |
| COMMON                     | *NETCHAN                                  | Channel                                                                                                    | 466                |                       |
| Serial                     | METRSSI                                   | RSSI (dBm)                                                                                                    | -66                |                       |
| TOP                        | PRETERR                                   | Network Error Rate                                                                                                    | 3                  |                       |
| DHC                        |                                           | Serial Sent                                                                                                    | 31                 |                       |
| Dynamic IP                 |                                           | Carial Received                                                                                                    | 0                  |                       |
| PassTheu                   |                                           | Hart Made                                                                                                    | 10                 |                       |
| SMIP                       |                                           | HOST MODE                                                                                                    | AI                 |                       |
| Low Power                  | POWERMODE                                 | PINPoint Low Power Mode State                                                                                                    |                    |                       |
| Friends                    |                                           | Number of System Resets                                                                                                    | 60                 | -                     |
| LOGGING                    |                                           | GPS Fix                                                                                                    | 0                  |                       |
| PINPOINT                   |                                           | Satellite Count                                                                                                    | 0                  |                       |
| CDMA                       |                                           | Latitudo                                                                                                    | +2720897           |                       |
| 1 1 1 1 1 1 1              |                                           | and the second second |                    |                       |

Once all parameters are displayed on the screen modify the following parameters:

- S53 Destination address -> Set the IP address of the iCGRS station (Ask to the iCGRS manager which IP address is given for the iCGRS)
- S53 Destination port -> Set the selected port of the iCGRS station (Ask to the iCGRS manager which port number is allocated to you)
- S53 Default Dial Code =T
- MD Startup Mode Default =4
- S211 DTR Mode = 1
- TCPS Connection timeout unit =0
- TCPT Connection timeout (minute) =1

Then click "write" for saving these parameters into the modem.

The modem is ready to use.

#### **3.2.2** Second step – configuration of Z-max

What you need:

- A Field terminal like allegro (optional: a serial cable to connect the Allegro terminal to Z-max) with FastSurvey
- A Z-max rover
- A Battery module or any other source power compatible with Z-max

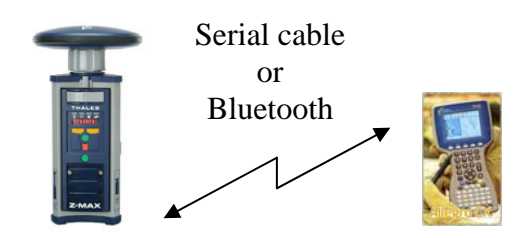

Execute FastSurvey, and after initializing the connection with Z-max :

- Select the "Equip" tab.
- Select "Receiver utilities" button
- Select "Send command to receiver"
- Send the following command to the receiver followed by OK

| Command to send to Z-max (*) | Response from Z-max | Comments                            |
|------------------------------|---------------------|-------------------------------------|
| \$PASHS,SPD,B,9              | \$PASHR,ACK         | Set PortB in 115.2Kbps              |
| \$PASHS,PRT,B,232            | \$PASHR,ACK         | Set port B in RS232 mode            |
| \$PASHS,NME,GGA,B,ON         | \$PASHR,ACK         | Send GGA message to port B in order |
|                              |                     | to intiate the connection to iCGRS  |
| \$PASHS,SAV,Y                | \$PASHR,ACK         | Save this configuration into Z-max  |

(\*) You can also use a computer, with the appropriate cable connected to Z-max, and send these command with Hyperterminal software utility from Windows suite.

## 3.2.3 Third step – Using Z-max with Airlink modem

What you need:

- A Z-max rover
- A Airlink Raven modem (GPRS or CDMA)
- A serial cable for connecting the Airlink /Raven modem to Z-max (Ref:702078)
- A cable for connecting the modem to the battery (Ref: 702079)
- A 11.1V 6Ah Li-Ion Battery (Ref:110284)
- All traditional accessories required for on the field work

The Allegro terminal with FastSurvey shall be connected to Z-max either by Bluetooth wireless link or serial cable to port A.

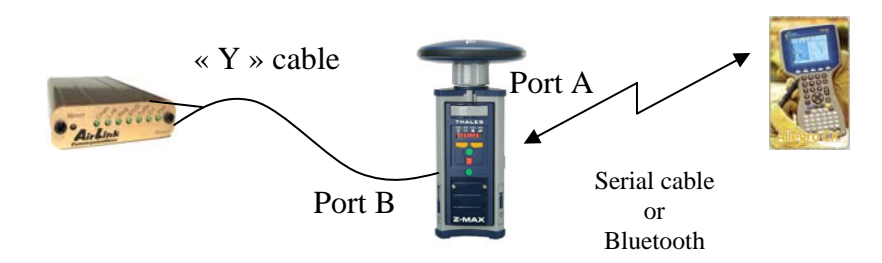

It is not necessary to send specific command to Z-max, or fast Survey: As soon as the Airlink Raven modem is powered, an automatic connection procedure will occur to the iCGRS station selected during the first step of configuration.

Z-max is ready to be used for RTK operation, with correction data on portB.

### 3.2.4 Hang-up

Just disconnect the Airlink modem from its power source.

# 4 Reminder

Port A or B provides serial link and power access to Z-max.

| Port A                              | Port B                                              |
|-------------------------------------|-----------------------------------------------------|
| RS-232 serial link:                 | RS-232 / RS-422 serial link                         |
| • With hardware (RTS/CTS) flow      | • RS232 or 422 selection through                    |
| control software enabled/disabled   | \$PASHS command                                     |
|                                     | • In case of RS422 no hardware flow                 |
|                                     | control                                             |
| +12V DC power:                      | +12V DC power                                       |
| • Current shall be lower than 800mA | • Current shall be lower than 800mA                 |
| Protected against short-circuit     | <ul> <li>Protected against short-circuit</li> </ul> |
| Pinout:                             | Pinout:                                             |
| 1- +12V DC voltage                  | 1- +12V DC voltage                                  |
| 2- GND                              | 2- GND                                              |
| 3- CTSA                             | 3- CTSA/RX-                                         |
| 4- RTSA                             | 4- RTSA/TX+                                         |
| 5- RXDA                             | 5- RXDA/RX+                                         |
| 6- TXDA                             | 6-TXDA/TX-                                          |
| 7- 1 PPS OUT                        | 7- EVENT                                            |
|                                     |                                                     |

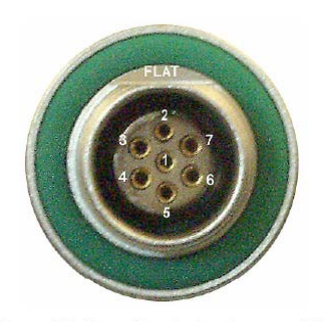

# 5 Troubleshooting

| Symptoms                                    | Action                                                                                                    |
|---------------------------------------------|----------------------------------------------------------------------------------------------------|
| Z-max is not responding                     | <ul> <li>Check the cable or the Bluetooth link</li> <li>Check if the baud rate match with current baud rate in Z-max</li> </ul>                                                                                                    |
| No response after a dial to a Z-max base    | <ul> <li>Check the connection of the antenna<br/>on the modem</li> <li>Check with a cell phone if the area is<br/>covered by the operator</li> <li>Check the power and the configuration<br/>of the base</li> <li>Check that Z-max is not busy (already<br/>online)</li> </ul> |
| No response after a dial to a iCGRS station | <ul> <li>Check the connection of the antenna<br/>on the modem</li> <li>Check with a cell phone if the area is<br/>covered by the operator</li> <li>Check IP and port parameters of the<br/>station</li> <li>Check the port is not busy (already<br/>online)</li> </ul>         |
| Frequently disconnection to the base        | • Check the connection of the antenna on the modem                                                                                                    |
| No response after AT command                | <ul> <li>Check baud rate of port A<br/>(115.2Kbps)</li> <li>Check the +12V power of the modem.<br/>In any case the voltage shall be<br/>between 10 and 28V</li> </ul>                                                                                                    |

Appendix 1

# Activation of CDMA and GPRS Raven modem From Airlink

# How to activate CDMA and GPRS Airlink Raven Modem ?

#### **CDMA** Raven modem for Verizon operator :

1) Before activate the modem you need the following items:

- 1 PC with XP or Win2K Operating System
- 1 CDMA Raven modem for Verizon C3210, its antenna and a source of power
- 1 Serial cable to connect the modem to your PC

- 1 software from Airlink Setup wizard for Verizon that can be downloaded at the Airlink Web site (http://www.airlink.com/support/modems/modem\_utils.asp).The file to download is "SetupWizard1.zip" for Verizon operator . If you do not have .NET installed on your PC you will have to download the "SetupWizard2.zip" instead.

- The Phone number provided by the operator. For this, the operator will require the ESN number given on the label of the modem.

2) To activate the modem follow this procedure:

- Connect the modem to the PC through the serial cable
- Connect the antenna and the power to the modem
- Install the downloaded Setup Wizard software on the PC by using unzip utility

- Execute the Setup Wizard software in the Windows Start Program menu, **unselect** "Setup a DUN connection" and then select Next

| 🕶 AirLink CDMA Setup Wiz | ard 🛛 🔀                                                                  |
|--------------------------|--------------------------------------------------------------------------|
| AirLink                  | Welcome to AirLink<br>Communications                                     |
|                          | When you press "Next", setup will<br>proceed with the following actions: |
|                          | 🔽 Update Firmware                                                        |
|                          | 🗹 Activate Modem                                                         |
| All All                  | Configure Private Networking                                             |
|                          | 🔽 Update PRL List                                                        |
|                          | 🔽 Test Modem Setup                                                       |
| 0-0                      | Setup a DUN Connection                                                   |
|                          |                                                                          |
|                          | verizon wireless                                                         |
|                          | < <u>Back</u> <u>N</u> ext > Cancel                                      |

- Select the serial port on which the modem is connected and then Next

| 🐖 AirLink CDMA S                                    | etup Wizard                                                                                                    | X                |
|-----------------------------------------------------|----------------------------------------------------------------------------------------------------|------------------|
| Connection Settin<br>Please ensure<br>and powered o | <b>ngs</b><br>that your modem is connected to the serial port<br>n before proceeding.                                      | verizon wireless |
|                                                     | Port Select which com port you would like to use                                                                           |                  |
|                                                     | Baud Rate, Data Bits, Parity, Stop Bits          115200       8       None       1         Flow Control       None       1 |                  |
|                                                     | < <u>B</u> ack Next >                                                                                                    | Cancel           |

- Check the ESN number of the modem and then Next

| 🕶 AirLink CDMA Setup Wizard                              |                                                                                                    |
|----------------------------------------------------------|----------------------------------------------------------------------------------------------------|
| Your Device<br>Setup has collected the following informa | ation about your device.                                                                                                    |
| If this is not correct, pleasure value                   | Model: Raven<br>Technology: CDMA<br>Carrier: Verizon<br>ESN: 09900948759<br>COM Settings: 115200,8,N,1<br>e reset the modem and wait for<br>res to reload. |
|                                                          | < <u>B</u> ack <u>N</u> ext > Cancel                                                                                                    |

- Skip this step by selecting Next

| 🚝 AirLink                      | < CDMA Setup Wizard                                                                                                    | ×   |
|--------------------------------|----------------------------------------------------------------------------------------------------|-----|
| <b>Update</b><br>AirLi<br>that | Aleos Firmware<br>ink occasionally releases new versions of modem firmware<br>may include new features and fixes to minor bugs. |     |
|                                | Press 'Check for Updates' to communicate<br>with AirLink servers and check if updates for<br>your modem are available.          |     |
|                                | Press 'Update Now' to update your modem's<br>firmware. This operation will take a few<br>moments to complete.                   |     |
|                                | < <u>B</u> ack <u>N</u> ext > Can                                                                                               | cel |

- Input the MSL code ( for Verizon it should be 000000) and then Next

| 🕶 AirLink CD                              | MA Setup Wizard 🛛 🛛 🔀                                                                                                    |
|-------------------------------------------|----------------------------------------------------------------------------------------------------|
| <b>DeviceActi</b><br>Begin the<br>account | vation<br>e process of activating your device by unlocking access to<br>configuration.                                                                                              |
|                                           | MSL Master Subsidy Lockcode (aka. NAM LOCK CODE, aka.<br>Activation Code). The code provided by the carrier used to<br>unlock the device and allow for entering account parameters. |
|                                           | < <u>B</u> ack <u>N</u> ext > Cancel                                                                                                    |

- Input the Phone number given by the operator in the MDN field and then next

| 🕶 AirLink CD            | MA Setup Wizard 🛛 🔀                                                                                                    |
|-------------------------|----------------------------------------------------------------------------------------------------|
| DeviceActi<br>Enter the | vation<br>appropriate account values provided by the carrier.                                                                                                    |
|                         | MDN       909-762-5420         Mobile Directory Number         The ten digit phone number provided by the carrier.         This is the number known to the outside world.         MIN/MSID       909-762-5420         Mobile Idendtification Number/Mobile Subscriber ID         The ten digit number assigned by the carrier for         internal use only. May be the same as MDN. |
|                         | < <u>B</u> ack <u>N</u> ext > Cancel                                                                                                    |

- Except if the provider give you the SID and NID parameters skip this section by next

| 🕶 AirLink CDMA                           | Setup Wizard                                                                                                    |
|------------------------------------------|----------------------------------------------------------------------------------------------------|
| <b>Device Activatio</b><br>Enter the app | on<br>propriate network values provided by the carrier.                                                                                                    |
| S:<br>Si<br>re<br>w                      | SID <b>C</b><br>ystem IDentification<br>IDs are numbers assigned to wireless carriers in a specific<br>agion. Enter the SID value provided by the carrier. If none<br>as provided leave the default value shown.         |
| N<br>N<br>st<br>no                       | NID 65535<br>etwork IDentification<br>IDs identify the carrier operating the wireless network in a<br>pecific region. Enter the NID value provided by the carrier. If<br>one was provided leave the default value shown. |
|                                          | < <u>B</u> ack <u>N</u> ext > Cancel                                                                                                    |

- Except if the provider give you different values for NAI and Password parameters skip this section with next

| 🚝 AirLink CDMA Setup Wizard                                                                                                    |                  |
|----------------------------------------------------------------------------------------------------|------------------|
| <b>Device Activation</b><br>Configure parameters required for network access.                                                                                                    | verizon wireless |
| NAI       9097625420       Image: Nail State of the state of the state of |                  |
| < <u>B</u> ack <u>N</u> ext >                                                                                                    | Cancel           |

- Select Automatic B option and the Next

| 🕶 AirLink CD | MA Setup Wizard                                                                                                    |                  |
|--------------|----------------------------------------------------------------------------------------------------|------------------|
| Roaming Pr   | eference                                                                                                    | verizon wireless |
|              | Preferred Serving System Automatic B<br>Sets whether or not to allow roaming. This is important<br>no matter if you are using the device for Circuit-Switched<br>data calls or 1xRTT connections.<br>Home Only means only registers on the Home SID<br>Automatic will allow any Home or Roaming carrier<br>Automatic A will start on A carriers and switch to B<br>Automatic B will start on B carriers and switch to A<br>If you have questions on what roaming value to choose,<br>contact your carrier's sales or support representative. |                  |
|              | < <u>B</u> ack <u>N</u> ext >                                                                                                    | Cancel           |

- Push the test button

| 🚝 AirLink CDMA Setup Wizard                                                                                                    | X                |
|----------------------------------------------------------------------------------------------------|------------------|
| Cellular Module Update                                                                                                    | verizon wireless |
| CDMA Module Firmware Test<br>The CDMA Module contains firmware essential to the<br>succesful operation on the 1xRTT network.<br>Occassionaly, you may experience a module that has<br>firmware in need of an update. Push the 'Test' button<br>to determine if the firmware is up-to-date.<br>Test |                  |
| < <u>B</u> ack <u>N</u> ext >                                                                                                    | Cancel           |

- Check if the Firmware version is up to date and then Next

| 🚝 AirLink CDMA Setup Wizard                           | X              |
|-------------------------------------------------------|----------------|
| Cellular Module Update                                | verizonwieless |
|                                                       |                |
| CDMA Module Firmware Test                             | 7              |
| Your CDMA module firmware is up-to-date.              |                |
| Carrier: VERIZON                                      |                |
| Firmware Version R2_1_0_6SB_VZW_S_H                   |                |
| Module PK Index: 3                                    |                |
| Module PK01: 2                                        |                |
| RSA Keys: 578                                         |                |
| Select 'Next' to continue with the activation process |                |
| < <u>B</u> ack <u>N</u> ext >                         | Cancel         |

- Select the public internet option and then next

| 😝 AirLink CDMA Setup Wizard                                    |                                                                                                    |                  |
|----------------------------------------------------------------|----------------------------------------------------------------------------------------------------|------------------|
| <b>Device Activation</b><br>Select you network connection type | e.                                                                                                    | verizon wireless |
| Connection Type<br>Public Internet<br>Private Connection       | Public Network configurations are the<br>default Internet settings made<br>available by the carrier. No special<br>configuration is required to enable<br>access to the Internet. |                  |
|                                                                | < <u>B</u> ack <u>N</u> ext >                                                                                                    | Cancel           |

- Check if the PRL list is up to date , if not select update button, else next

| 🕶 AirLink                     | c CDMA Setup Wizard 🛛 🔀                                                                                                    |
|-------------------------------|----------------------------------------------------------------------------------------------------|
| <b>Update</b><br>The<br>to th | the Preferred Roaming List<br>PRL is a list of carrier codes the device should use to connect<br>re network.                                                                                                    |
|                               | Maintaining an updated PRL is important to keeping costs and<br>performance at optimal levels. Setup will attempt to determine if your<br>list is up-to-date and update it if necessary.<br><b>Your PRL list is up-to-date.</b><br>Update |
|                               | < <u>B</u> ack <u>N</u> ext > Cancel                                                                                                    |

- Check that everything is OK ( you will probably have to wait few minutes) and then next

| 🐖 AirLink CDMA Setup Wizard 🛛 🛛 🔀                                            |                                             |  |  |  |  |  |  |  |
|------------------------------------------------------------------------------|---------------------------------------------|--|--|--|--|--|--|--|
| Testing Modem<br>Tests modem for basic cellular and IP network connectivity. |                                             |  |  |  |  |  |  |  |
| Co<br>Your moden                                                             | ngratulations.<br>n is properly configured. |  |  |  |  |  |  |  |
| 💙 Channel                                                                    | 466                                         |  |  |  |  |  |  |  |
| 💙 RSSI                                                                       | -91                                         |  |  |  |  |  |  |  |
| 💙 Status                                                                     | Network Ready                               |  |  |  |  |  |  |  |
| V IP Address                                                                 | 70.219.103.242                              |  |  |  |  |  |  |  |
| V Ping                                                                       | www.airlink.com                             |  |  |  |  |  |  |  |
|                                                                              |                                             |  |  |  |  |  |  |  |
| < <u>B</u> ack <u>N</u> ext > Cancel                                         |                                             |  |  |  |  |  |  |  |

- Congratulations, your CDMA modem is activated then select finish.

| 🐖 AirLink CDMA Setup Wizard 🛛 🔀 |                                                                                     |  |  |  |  |  |  |
|---------------------------------|-------------------------------------------------------------------------------------|--|--|--|--|--|--|
|                                 | Setup Complete                                                                      |  |  |  |  |  |  |
|                                 | Thank You for choosing<br>AirLink Communications                                    |  |  |  |  |  |  |
| veriz                           | AirLink Communications<br>3159 Corporate Place<br>Hayward, CA 94545<br>510-781-9760 |  |  |  |  |  |  |
|                                 | < <u>B</u> ack <u>F</u> inish Cancel                                                |  |  |  |  |  |  |

#### GPRS Raven modem for all operators :

1) Before activating the modem you need the following items:

- 1 PC with XP or Win2K Operating System

- 1 GPRS Raven modem for G3210, its antenna and a source of power

- 1 Serial cable to connect the modem to your PC

- 1 software from Airlink Wireless Ace 3G that can be at the Airlink Web site

(http://www.airlink.com/support/modems/modem\_utils.asp). If you do not have .NET installed on your PC refer to the following address http://www.airlink.com/support/dotnet.asp.

- The APN (Access Point Name), the password and the username. These parameters are given by your operator when you subscribe to GPRS. If one of this parameters is missing, you will not be able to register your GPRS modem.

2) To activate the modem follow this procedure:

- Connect the modem to the PC through the serial cable
- Connect the antenna and the power to the modem
- Install the downloaded Wireless Ace 3G software on the PC by using unzip utility

- Execute the Wireless Ace 3G software in the Windows Start Program menu and select the Connect button

| 🗲 COM2 - AirLink WirelessAce3G v20050126 |              |                  |                 |            |                   |           |           |           |                    |                   |            |
|------------------------------------------|--------------|------------------|-----------------|------------|-------------------|-----------|-----------|-----------|--------------------|-------------------|------------|
| File Modem                               | Template     | e Tools          |                 |            |                   |           |           |           |                    |                   |            |
| Connect                                  | 🕼<br>Refresh | 💰<br>Refresh All | X<br>Disconnect | /<br>Write | <b>!</b><br>Reset | 🚔<br>Load | 🔛<br>Save | 🗈<br>Сору | $\mathbf{x}$ Clear | <br>Auto Refresh: | Disabled 💌 |
|                                          |              |                  |                 |            |                   |           |           |           |                    | <br>              |            |
|                                          |              |                  |                 |            |                   |           |           |           |                    |                   |            |
|                                          |              |                  |                 |            |                   |           |           |           |                    |                   |            |
|                                          |              |                  |                 |            |                   |           |           |           |                    |                   |            |
|                                          |              |                  |                 |            |                   |           |           |           |                    |                   |            |
|                                          |              |                  |                 |            |                   |           |           |           |                    |                   |            |
|                                          |              |                  |                 |            |                   |           |           |           |                    |                   |            |
|                                          |              |                  |                 |            |                   |           |           |           |                    |                   |            |
|                                          |              |                  |                 |            |                   |           |           |           |                    |                   |            |
|                                          |              |                  |                 |            |                   |           |           |           |                    |                   |            |
|                                          |              |                  |                 |            |                   |           |           |           |                    |                   |            |
|                                          |              |                  |                 |            |                   |           |           |           |                    |                   |            |
|                                          |              |                  |                 |            |                   |           |           |           |                    |                   |            |
|                                          |              |                  |                 |            |                   |           |           |           |                    |                   |            |
|                                          |              |                  |                 |            |                   |           |           |           |                    |                   |            |
|                                          |              |                  |                 |            |                   |           |           |           |                    |                   |            |
|                                          |              |                  |                 |            |                   |           |           |           |                    |                   |            |
|                                          |              |                  |                 |            |                   |           |           |           |                    |                   |            |
|                                          |              |                  |                 |            |                   |           |           |           |                    |                   |            |
|                                          |              |                  |                 |            |                   |           |           |           |                    |                   |            |

- Select PPP connection and the serial port on which the GPRS modem is connected. Fill the password with the default value (12345), and then OK

| Connect to        | o Modem   |      |       |                |  |
|-------------------|-----------|------|-------|----------------|--|
| UDP<br>TCP<br>SMS | Port:     | COM2 | ~     | 🔲 Use SOS Mode |  |
| PPP               | Password: |      | Cance | 9              |  |

- On the left of the screen select Misc, and fill the following field :

### \*NETUID with the user name provided by the operator \*NETPW with the password provided by the oprator

! Be careful, respect the case !

then select at the left the GPRS parameter list

| 55       | 🖌 COM2 - AirLink WirelessAce3G v20050126                   |                           |                                |                          |           |                     |  |  |
|----------|------------------------------------------------------------|---------------------------|--------------------------------|--------------------------|-----------|---------------------|--|--|
| File     | File Modem Template Tools                                  |                           |                                |                          |           |                     |  |  |
| (<br>Cor | nnect Ref                                                  | 회 👔<br>resh Refresh All D | Sconnect Write Reset           | 🖬 🗈 🗙<br>Save Copy Clear | Auto      | Refresh: Disabled 🗸 |  |  |
| Wri      | Write successful                                           |                           |                                |                          |           |                     |  |  |
|          | GROU                                                       | PS MODEM DATA             |                                |                          |           | PRINTABLE VIEW      |  |  |
| ·        | INF                                                        | <br>O AT                  | Name                           | Value                    | New Value |                     |  |  |
|          | STATU                                                      | IS *DATE                  | Date and Time                  | 04/14/2005 18:47:02      |           |                     |  |  |
| •        | соммо                                                      | OPRG                      | Enable Over-the-Air Programing | 1                        |           |                     |  |  |
|          | <u>Mi</u><br>Seri                                          | SC *NETPHONE              | Phone Number                   |                          |           |                     |  |  |
|          | T                                                          | P *DPORT                  | Device Port                    | 12345                    |           |                     |  |  |
|          | DNS *NETUID Network User ID                                |                           | [CLEAR]                        | ISPDA@CINGULARGI         |           |                     |  |  |
|          | Dynamic I<br>Pf                                            | P *NETPW                  | Network Password               | [CLEAR]                  | CINGULAR1 |                     |  |  |
|          | PassTh<br>SM1                                              | SMTP *HOSTPAP Request PAP |                                | 0                        |           |                     |  |  |
|          | Other<br>Low Power STATUSCHK Checking SMS Status (Seconds) |                           | 0                              |                          |           |                     |  |  |
|          | Frien                                                      | ds   \$53                 | Destination Address            |                          |           |                     |  |  |
|          | LOGGIN                                                     | S53                       | Destination Port               | 0                        |           |                     |  |  |
|          | TELEMETR                                                   | S53                       | Default Dial Code              | т                        |           |                     |  |  |
|          | ADDR LIS                                                   | бт                        |                                |                          |           |                     |  |  |
|          | GPF                                                        | RS                        |                                |                          |           |                     |  |  |
|          | ?                                                          | 22                        |                                |                          |           |                     |  |  |
|          |                                                            |                           |                                |                          |           |                     |  |  |
|          |                                                            |                           |                                |                          |           |                     |  |  |

- Fill the field + CGDCONT, in the following form "1,IP, APN given by the operator". **! Be careful respect the case !** and then click on the write button to record these paremeters in the modem.

| 🗲 COM2 - AirLink WirelessAce3G v20050126                                                                                |                              |                                                                               |                    |                          |  |  |
|----------------------------------------------------------------------------------------------------|------------------------------|-------------------------------------------------------------------------------|--------------------|--------------------------|--|--|
| File Modem Templ                                                                                                    | ate Tools                    |                                                                               |                    |                          |  |  |
| Connect Refres                                                                                                    | n Refresh All Disconnec      | t Write Reset Load Save                                                       | ≌a X<br>Copy Clear | Auto Refresh: Disabled 💌 |  |  |
| Write successful                                                                                                    |                              |                                                                               |                    |                          |  |  |
| GROUPS                                                                                                    | MODEM DATA                   |                                                                               |                    | PRINTABLE VIEW           |  |  |
| INFO<br>STATUS                                                                                                    | AT Name<br>+CGDCONT Define F | Value         New Value           PDP context         1,,,         [ISP.CINGU | LAR                |                          |  |  |
| COMMON<br>Misc<br>Serial<br>TCP<br>UDP<br>DNS<br>Dynamic IP<br>PPP<br>PassThru<br>SMTP<br>Other<br>Low Power<br>Friends |                              |                                                                               |                    |                          |  |  |
| LOGGING<br>TELEMETRY<br>ADDR LIST                                                                                       |                              |                                                                               |                    |                          |  |  |
| GPRS                                                                                                    |                              |                                                                               |                    |                          |  |  |
|                                                                                                    |                              |                                                                               |                    |                          |  |  |

- You can exit the Wireless Ace 3G utility software, and after few minutes you should check that the Reg (Registered) light on the modem is ON. Congratulations your modem is activated.